# Step by step instruction on how to specify the journal in which you would like to publish your paper.

**Step 1.** Please, click on the "Login" link in the upper right corner of the home page of ASCO-NANOMAT 2015 websie (<u>http://ntc.dvo.ru/conf/nanomat2015/</u>)

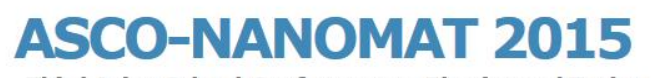

Third Asian School-Conference on Physics and Technology of Nanostructured Materials

#### Welcome to ASCO-NANOMAT

Posted by Nikolay GALKIN on April 3, 2014 •

Dear Colleagues, on behalf of the Organizing Committee, it is a great pleasure for me to invite you to the Third Asian School-Conference on Physics and Technology of Nanostructured Materials (ASCO-NANOMAT 2015). The meeting is organized by the Institute of Automation and Control Processes of Far Eastern Branch of Russian Academy of Sciences, Far Eastern Federal University and Presidium of Far Eastern Branch of Russian Academy of Sciences, The ASCO-NANOMAT 2015 will take place from 19 to 26 August, 2015 at the Conference Hall of Far Eastern Federal University.

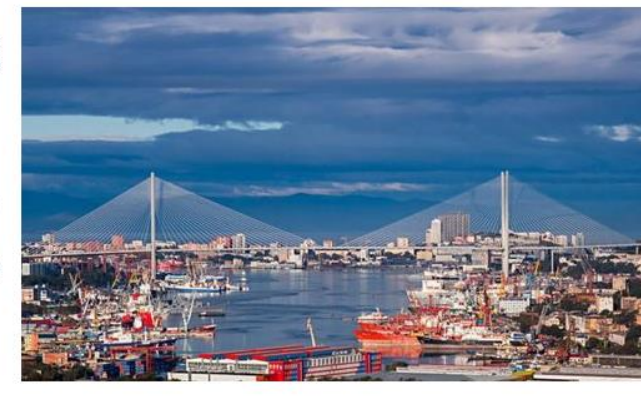

The Organizing Committee is making every effort to ensure that your participation is being pleasant, scientifically fruitful and giving rise to new ideas, contacts and cooperation. We hope that this meeting, as well as Vladivostok and Russia, will leave you good memory for a long time. Vladivostok is a Russian city which is situated in Far Eastern region, geographically close to Asian countries: China, Taiwan, Japan, Korea and India. Therefore, one of the goals of the School-Conference is to make them closer "scientifically", stimulate contacts and cooperation of scientists from Asian countries and through the Russian scientists bridge them with European scientists because of good relations of Russia with neighboring European countries from the opposite side. The ASCO-NANOMAT 2015 is intended as a forum for scientists and technologists mainly from Asian universities, academic institutes and industry at which they might present their latest findings and develop new synergies on Physics and Technology of Nanostructured Materials and all related subjects. We hope that the ASCO-NANOMAT 2015 is promoting new scientific contacts and meetings between noted and young participants in future. We invite contributions on all aspects of nanostructured materials for modern and future industry.

On behalf of the Organizing Committee, Chair of ASCO-NANOMAT 2015 Professor Nikolay GALKIN

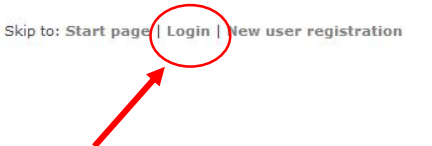

#### ASCO-NANOMAT

August 19-26, 2015 Vladivostok.

Confrence menu:

**General information** 

Important dates (March, 15 2015)

Committees and persons Conference Programme Technical areas Invited speakers and lecture's themes Submission of abstract Proceedings publication Participant fee Contacts

### Online registration

History

Sponsors DSP IACP FEB

DSP IACP FEB RAS IACP FEB RAS FEFU

**Topical links:** 

DSP IACP FEB RAS IACP FEB RAS FEFU

### Step 2. Use our Login and Password to access in your Registration form

(http://ntc.dvo.ru/conf/nanomat2015/reg.php).

Skip to: Start pag

# ASCO-NANOMAT 2015

Third Asian School-Conference on Physics and Technology of Nanostructured Materials

### Registration

All the participants (including authors and presenters) have to register via the website in order to access the conference, get badge, conference program, etc.

For those who need an official invitation for visa, please, register as soon as possible, otherwise there is a risk.

Please carefully enter your complete contact information below and click on the Submit button.

### Registration form - Step 2 from 9: Registred users

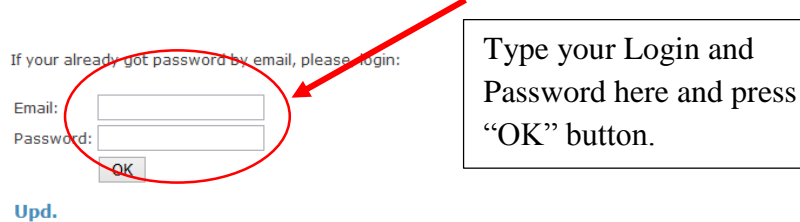

- pai

2015-01-12. Error on login page was fixed.

2015-01-22. After update of database was Lost data about name of the papers. Please, check your registration data.

2015-02-20. Users can download already uploaded files of papers (for any case) .

## **Step 3.** Go to the step 3 page by clicking of the link.

# ASCO-NANOMAT 2015

Third Asian School-Conference on Physics and Technology of Nanostructured Materials

| <b>Registration</b> | form - Step | 2 from 9: | Registred | users |
|---------------------|-------------|-----------|-----------|-------|
|---------------------|-------------|-----------|-----------|-------|

| Please, full all fields | :                      |                       |                 |
|-------------------------|------------------------|-----------------------|-----------------|
| *First name:            | Evgeniy                | ]                     |                 |
| *Surname:               | Chusovitin             | ]                     |                 |
| *Date of birdth:        | 1982-12-23             | (YYYY-MM-DD)          |                 |
| *Country:               | Russia                 | ]                     |                 |
| Name of Institute:      |                        |                       | Click this link |
|                         | ОК                     |                       |                 |
| You can compl           | ete the registration   | on form from any step | and any time.   |
| • Step 2:               | Name, Surname          |                       |                 |
| • Step 3:               | The title of the paper |                       |                 |
| • Step 4:               | The file of the paper  |                       |                 |
| • Step 5:               | Affilation persons     |                       |                 |
| • Step 6:               | Visa, passport         |                       |                 |
| • Step 7:               | Arrival, departure     |                       |                 |
| • Step 8:               | Hotel , Comments       |                       |                 |
| • Step 9:               | Participation          |                       |                 |
| Password.               |                        |                       |                 |

• You can change your password here.

| Third Asian School-Conference on Physics and Technology<br>of Nanostructured Materials                                                                                                    |                          |  |
|----------------------------------------------------------------------------------------------------|--------------------------|--|
| Registration form - Step 3 from 9: The title of the paper                                                                                                    |                          |  |
| One author can submit up to 3 abstracts.                                                                                                    |                          |  |
|                                                                                                    | I have only one paper, s |  |
| Add new abstract or ->                                                                                                    | click here.              |  |
| select your abstract for edit:                                                                                                    |                          |  |
|                                                                                                    |                          |  |
| Spectral and kinetic properties of porous silicon previously developed by compressive plasma flow                                                                                                    |                          |  |
| Spectral and kinetic properties of porous silicon previously developed by compressive plasma flow                                                                                                    |                          |  |
| Spectral and kinetic properties of porous silicon previously developed by compressive plasma flow                                                                                                    |                          |  |
| Spectral and kinetic properties of porous silicon previously developed by compressive plasma flow The file of the paper (if exist)                                                                                                    |                          |  |
| Spectral and kinetic properties of porous silicon previously developed by compressive plasma flow The file of the paper (if exist) Spectral and kinetic properties of porous silicon previously developed by compressive plasma flow.docx                                                                                                    |                          |  |
| Spectral and kinetic properties of porous silicon previously developed by compressive plasma flow The file of the paper (if exist) Spectral and kinetic properties of porous silicon previously developed by compressive plasma flow.docx You can complete the registration form from any step and any time.                                                                                                    |                          |  |
| Spectral and kinetic properties of porous silicon previously developed by compressive plasma flow The file of the paper (if exist) Spectral and kinetic properties of porous silicon previously developed by compressive plasma flow.docx You can complete the registration form from any step and any time. • Step 2: Name, Surname                                                                                                    |                          |  |
| Spectral and kinetic properties of porous silicon previously developed by compressive plasma flow The file of the paper (if exist) Spectral and kinetic properties of porous silicon previously developed by compressive plasma flow.docx You can complete the registration form from any step and any time. • Step 2: Name, Surname • Step 3: The title of the paper                                                                                                    |                          |  |
| Spectral and kinetic properties of porous silicon previously developed by compressive plasma flow The file of the paper (if exist) Spectral and kinetic properties of porous silicon previously developed by compressive plasma flow.docx You can complete the registration form from any step and any time. • Step 2: Name, Surname • Step 3: The title of the paper • Step 4: The file of the paper                                                                                                    |                          |  |
| Spectral and kinetic properties of porous silicon previously developed by compressive plasma flow The file of the paper (if exist) Spectral and kinetic properties of porous silicon previously developed by compressive plasma flow.docx You can complete the registration form from any step and any time.  Step 2: Name, Surname Step 3: The title of the paper Step 3: The title of the paper Step 5: Affilation persons                                                                                                    |                          |  |
| Spectral and kinetic properties of porous silicon previously developed by compressive plasma flow The file of the paper (if exist) Spectral and kinetic properties of porous silicon previously developed by compressive plasma flow.docx You can complete the registration form from any step and any time.  Step 2: Name, Surname Step 3: The title of the paper Step 3: The title of the paper Step 5: Affilation persons Step 6: Visa, passport                                                                                                 |                          |  |
| Spectral and kinetic properties of porous silicon previously developed by compressive plasma flow The file of the paper (if exist) Spectral and kinetic properties of porous silicon previously developed by compressive plasma flow.docx You can complete the registration form from any step and any time.  Step 2: Name, Surname Step 3: The title of the paper Step 4: The file of the paper Step 5: Affiliation persons Step 6: Visa, passport Step 7: Arrival, departure Step 7: Arrival, Generates                                           |                          |  |
| Spectral and kinetic properties of porous silicon previously developed by compressive plasma flow The file of the paper (if exist) Spectral and kinetic properties of porous silicon previously developed by compressive plasma flow.docx You can complete the registration form from any step and any time.  Step 2: Name, Surname Step 3: The title of the paper Step 3: The title of the paper Step 5: Affiliation persons Step 6: Visa, passport Step 6: Visa, passport Step 8: Hotel , Comments Step 9: Hotel , Comments Step 9: Porticination |                          |  |

**Step 5.** Please, type in textbox "I want to publish paper..." acronym of the journal (CJP for Chinese Journal of Physics or SSP for Solid State Phenomena) in which you would like to publish your paper, or type "No" if you are not planning to publish your paper. Press "Submit" button.

| One author can submit up to 3 abs                   | tracts.                      |                                                                          |                                                                         |
|-----------------------------------------------------|------------------------------|--------------------------------------------------------------------------|-------------------------------------------------------------------------|
| Please, full all fields:                            |                              |                                                                          |                                                                         |
| *The title:                                         | Spectral and<br>previously ( | d kinetic properties of porous sil<br>developed by compressive plasma fl | icon<br>.ow                                                             |
| The form of presentation:                           | Oral                         | (Oral, Poster, Invited)                                                  | ***                                                                     |
| *The section of conference:                         | 2                            | (Insert Number of section )                                              |                                                                         |
| I send this paper as young scientist<br>(before 35) | Yes                          | (Yes / No)                                                               | <ul> <li>Type one of the acronym<br/>here and press "Submit"</li> </ul> |
|                                                     |                              |                                                                          | button.                                                                 |

3. Nanosilicides and bulk silicides: synthesis and characterization

Carbon based nanomaterials: technology, structure and characterization
 First principal calculations and molecular modeling of nanostructures

6. Formation and properties of ferromagnetic, thermoelectric and ferroelectric materials and nanosystems

**Step 6.** If everything has been done correct, you will see massage "OK!" after a couple of seconds.

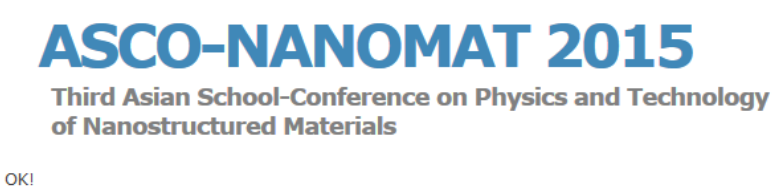

If you meet any problem with the instruction or with our website, please, contact with us via e-mail: <a href="mailto:asco-nanomat@iacp.dvo.ru">asco-nanomat@iacp.dvo.ru</a>